# Manuel d'installation et d'utilisation

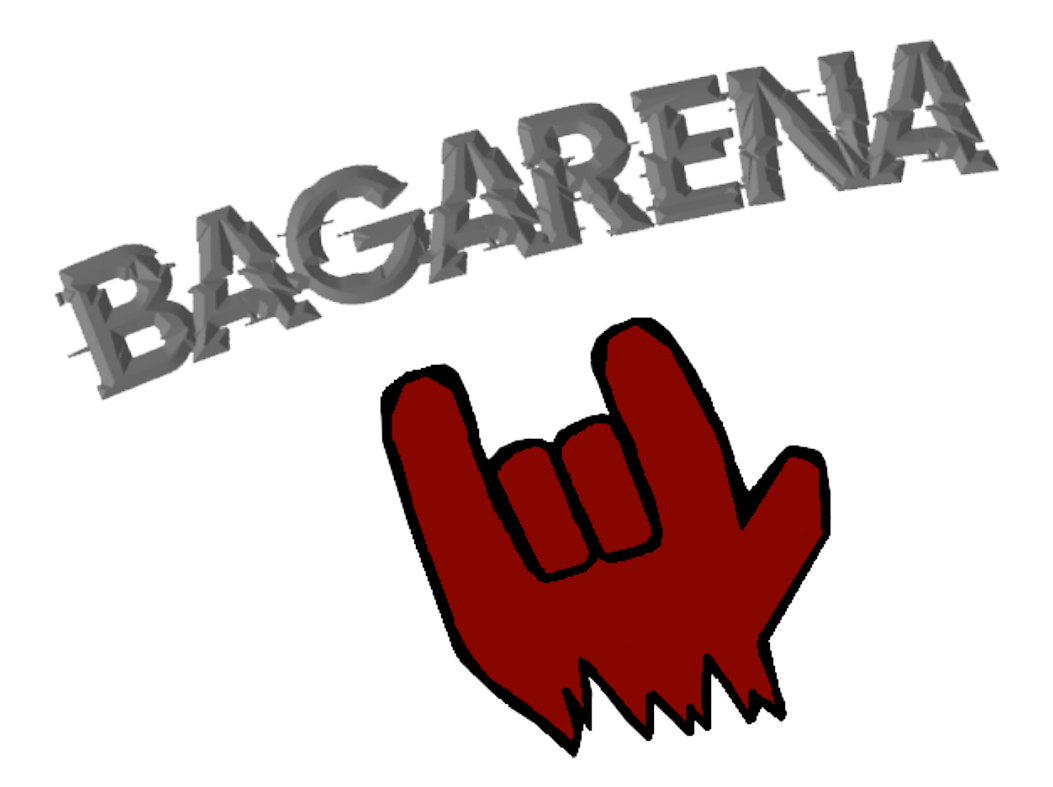

## O.R.E.P.A

## Table des matières

| 1        | Installation |         |                             |    |  |  |  |
|----------|--------------|---------|-----------------------------|----|--|--|--|
|          | 1.1          | Téléch  | argement                    | 2  |  |  |  |
|          | 1.2          | Install | ation                       | 2  |  |  |  |
| <b>2</b> | Démarrage    |         |                             |    |  |  |  |
|          | 2.1          | Option  | ns disponibles              | 3  |  |  |  |
|          | 2.2          | Modes   | de Jeu                      | 3  |  |  |  |
|          |              | 2.2.1   | Mode Solo                   | 3  |  |  |  |
|          |              | 2.2.2   | Mode Multijoueur            | 4  |  |  |  |
|          | 2.3          | Comm    | ent jouer                   | 4  |  |  |  |
|          |              | 2.3.1   | Lancement d'une partie      | 4  |  |  |  |
|          |              | 2.3.2   | Contrôles                   | 63 |  |  |  |
|          |              | 2.3.3   | Présentation des combattant | 5  |  |  |  |
|          |              | 2.3.4   | Menus                       | 6  |  |  |  |
| 3        | Dés          | install | ation                       | 6  |  |  |  |

## 1 Installation

### 1.1 Téléchargement

Pour pouvoir jouer a *Bagarena* il existe plusieurs manières de se procurer le jeu, vous pouvez le télécharger directement partir de notre site web :

https://skraam308.github.io/BAGARENA-website/

Une fois sur le site, il vous suffit d'aller dans la section *"Téléchargements"* en haut à droite et ensuite vous n'avez plus qu'a cliquer sur le premier lien de téléchargement disponible pour Windows, vous serez ensuite redirigé vers un lien google drive où vous avez plus qu'à cliquer sur télécharger.

Sinon vous pouvez obtenir le logiciel d'installation de jeu directement avec une clé USB.

### 1.2 Installation

Une fois le logiciel d'installation téléchargé, vous pouvez l'exécuter pour lancer la procédure d'installation. Une page va s'ouvrir comme ci-dessous :

| Choix du Mode d'Installation |                                                                                                    |  |  |  |  |
|------------------------------|----------------------------------------------------------------------------------------------------|--|--|--|--|
|                              | Choisissez le mode d'installation                                                                                               |  |  |  |  |
|                              | Bagarena peut être installé pour tous les utilisateurs<br>(nécessite des privilèges administrateur), ou seulement<br>pour vous. |  |  |  |  |
|                              | Installer pour tous les utilisateurs<br>(recommandé)                                                                            |  |  |  |  |
|                              | $\rightarrow$ Installer seulement pour moi                                                                                      |  |  |  |  |
|                              | Annuler                                                                                                    |  |  |  |  |

Puis une page vous demandant de sélectionner la langue va apparaître, et ensuite il suffit de suivre les étapes affichées, et vous aurez fini les étapes d'installation quand cette fenêtre apparaîtra :

| 🚽 Installation - Bagarena version 1.0 | - 🗆 ×                                                                                                    |
|---------------------------------------|----------------------------------------------------------------------------------------------------|
|                                       | Fin de l'installation de Bagarena                                                                                                    |
|                                       | L'assistant a terminé l'installation de Bagarena sur votre ordinateur.<br>L'application peut être lancée à l'aide des icônes créées sur le Bureau par<br>l'installation. |
|                                       | Veuillez cliquer sur Terminer pour quitter l'assistant d'installation.                                                                                                   |
| (IOM)                                 | ☑ Exécuter Bagarena                                                                                                    |
|                                       | Terminer                                                                                                    |

Si vous êtes impatient de jouer à Bagarena laisser la case "Exécuter Bagarena" cochée, sinon décochez là et vous pourrez soit exécuter le raccourci sur le bureau, soit le démarrer depuis le menu Démarrer de Windows.

## 2 Démarrage

Après avoir installé et lancé le jeu *Bagarena*, vous vous retrouvez sur le menu principal, vous aurez le choix entre le mode multijoueur, le mode solo, les options et enfin quitter le jeu.

#### 2.1 Options disponibles

Si vous cliquez sur *"Options"* vous serez redirigé dans le menus des options, celles-ci vous propose de modifier le volume global du jeu, de changer la résolution du jeu et si vous voulez être en plein écran.

#### 2.2 Modes de Jeu

Notre jeu propose trois modes de jeu (1 en Solo, 2 en multijoueur), si vous désirez jouer, dans le menu principal vous serez invité à choisir entre *"Solo"*, qui correspond au mode Solo, et *"Multijoueur"*, qui correspond au mode multijoueur.

#### 2.2.1 Mode Solo

#### -1 mode de jeu disponible :

Dans le mode solo vous allez devoir défendre votre autel (au centre de la carte) le plus longtemps possible, face a des ennemis.

#### 2.2.2 Mode Multijoueur

#### -2 modes de jeu disponible :

Dans le mode multijoueur vous avez deux modes de jeu a votre disposition :

- Défense d'autels (max : 6J) :

Dans ce mode de jeu vous serez découpés en 2 équipes de 3 joueurs, chacune des équipes a son propre autel à défendre, la première équipe qui détruit l'autel de l'équipe adverse a gagné!

— Free For All (max : 6J) : Dans ce mode de jeu, tous les joueurs seront les un contre les autres, le dernier joueur en vie gagne la manche, au bout de deux manches gagnées à vous la victoire !

#### 2.3 Comment jouer

#### 2.3.1 Lancement d'une partie

#### -Pour le Mode Solo :

Lorsque vous lancez une partie solo vous serez alors redirigé vers le menu de sélection des combattants, ici vous devrez faire votre choix parmi les quatre combattants à votre disposition (vous ne pourrez pas le changer durant votre partie donc choisissez bien !), après avoir fait votre choix vous vous retrouvez directement sur la carte et la partie commencera dans quelques instant, Bonne partie !

#### -Pour les Modes Multijoueurs :

Lorsque vous lancez une partie multijoueur, vous serez invité a choisir un nom de joueur, vous devez alors soit choisir un nom au hasard en cliquant sur "Random name", soit rentrer directement le nom de votre choix dans l'espace dédié. Une fois votre nom choisi il vous suffit de cliquer sur "Ok". Ensuite soit vous décider de trouver une salle déjà créée, si c'est le cas cliquez sur "Find Room", sinon vous devez créer votre propre salle pour ça il faut cette fois ci cliquer sur "Create Room".

- Si vous chercher une salle, dans ce cas vous devez choisir la salle que vous souhaiter rejoindre (son nom sera indiqué ainsi que le nombre de joueurs déjà présents dans la salle et le mode de jeu).
- Si vous allez créer votre salle, dans ce cas vous allez devoir choisir le nom que vous voulez donner a votre salle, ensuite il faut choisir le mode de jeu que vous voulez, soit "Altar Defense" qui correspond à la défense d'autel, ou "Free for All" qui est le mode chacun pour soit. Après il vous suffit de cliquer sur "Create Room"

Vous voilà maintenant dans une salle! Si vous êtes le créateur de cette salle il y aura écrit : "Votre nom" [Owner], sinon "Votre nom", dans ce menu vous avez la possibilité de voir la totalité des joueurs qui sont présent avec vous dans la salle. Si vous êtes le créateur de la salle vous disposer en bas a droite d'un bouton "Ready", une fois que le groupe est complet ou que tous les joueurs ont rejoint la salle il ne vous reste plus qu'a cliquer dessus.

 Si vous êtes en mode défense d'autel, vous aller devoir composer les 2 équipes, si vous désirez changer d'équipe cliquez sur les petites flèches rouge a droite de votre nom. Ensuite vous serez dans le menu de sélection des combattants, **At**tention en mode défense d'autel les membres d'une même équipe ne peuvent pas avoir le même combattant, pour choisir votre combattant il suffit de cliquer sur le combattant voulu puis de cliquer sur "Ok" situé en bas de l'écran. Une fois que tous les joueurs auront choisis leur combattant les équipes seront alors placées aux deux extrémités de la carte, et après quelques instants la partie commencera, Bonne partie !

— Si vous êtes en Free for all, vous vous retrouverez dans le menu de sélection des combattant, tous les joueurs de la salle vont devoir choisir leur combattant, pour choisir votre combattant il suffit de cliquer sur le combattant voulu puis de cliquer sur "Ok" situé a droite de l'écran. Une fois que tous les joueurs ont leur combattant la partie sera lancée, Bonne partie!

#### 2.3.2 Contrôles

Voici les contrôles pour déplacer le personnage (la caméra suit automatiquement le joueur)

- Touche **Z** : Avancer
- Touche **S** : Reculer
- Touche  $\mathbf{Q}$ : Rotation gauche
- Touche **D** : Rotation droite
- Touche **Espace** : Sauter
- Touche Clic gauche : Attaque légère
- Touche **Clic droit** : Attaque lourde
- Touche **Esc** : Ouverture du menu pause du mode de jeu dans lequel vous êtes
- Touche E (à proximité du marchand) : Ouverture du menu du marchand Uniquement dans le mode solo

#### 2.3.3 Présentation des combattant

Comme précisé plus haut, dans *Bagarena* vous avez la possibilité de choisir votre combattant, voici plus de détails les concernant :

- Saadel : il s'agit d'un combattant corps-à-corps équipé d'un trident et d'un petit bouclier.
  - Points de vie : 100
  - Attaque légère : 8 points de dégâts
  - Attaque lourde : 12 points de dégâts
  - Vitesse de déplacement : 9
- Lasnya : une tireuse qui peux attaquer a distance avec son arc.
  - Points de vie : 50
  - Attaque légère : 6 points de dégâts
  - Attaque lourde : 9 points de dégâts
  - Vitesse de déplacement : 11
- **Tyo :** c'est le tank du groupe.
  - Points de vie : 150

- Attaque légère : 12 points de dégâts
- Attaque lourde : 15 points de dégâts
- Vitesse de déplacement : 8
- Niaka : c'est le soutien du groupe. Elle a la capacité de pouvoir rendre des points de vie à ses coéquipiers d'arènes ou à elle même.
  - Points de vie : 75
  - Attaque légère : 6 points de dégâts
  - Pouvoir de guérison : 15 points de vie
  - Vitesse de déplacement : 11

#### 2.3.4 Menus

#### Menus disponibles durant la partie

Pour vous rendre dans les menus appuyer sur votre touche Esc.

- Si vous êtes en mode Solo vous avez la possibilité d'avoir accès aux Options, ou de quitter votre partie.
- Si vous en mode multijoueur vous pourrez alors quitter votre partie en cours.

## 3 Désinstallation

Pour désinstaller le jeu, vous devez aller sur votre bureau et utiliser le clic droit de votre souris pour afficher un menu. Puis cliquez sur *"Ouvrir l'emplacement du fichier"*.

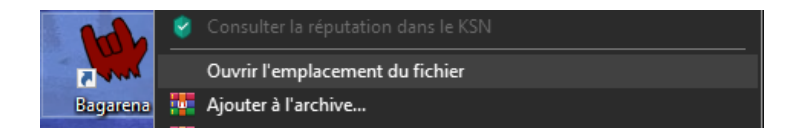

Une fois dans le répertoire du jeu, il suffit de trouver l'exécutable **"unins000.exe"** et de cliquer dessus pour lancer la procédure de désinstallation. Un message d'avertissement vous demande si vous êtes sûr de vouloir désinstaller le jeu. Cliquez sur *Oui* et le jeu va se désinstaller.

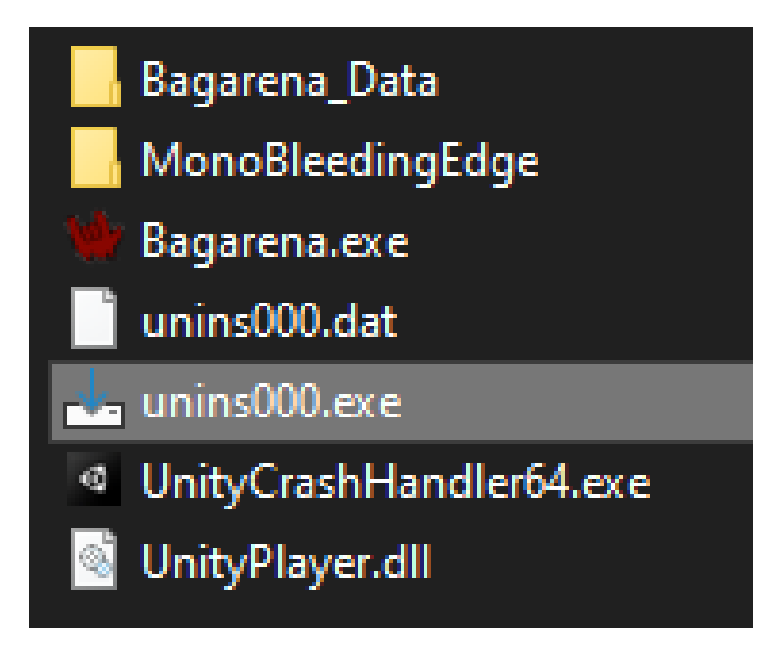

Vous pouvez également passer par le panneau de configuration pour désinstaller Bagarena, c'est ce programme "unins000.exe" qui sera exécuté.